# brother

# Brother Mobile Printing Software User's Guide

The contents of this guide and the specifications of this product are subject to change without notice. Brother reserves the right to make changes without notice in the specifications and materials contained herein and shall not be responsible for any damages (including consequential) caused by reliance on the materials presented, including but not limited to typographical and other errors relating to the publications. The screen images in this guide may differ depending on your OS or printer.

Version 0

### How to use Brother Mobile Printing Software (Brother MPrint)

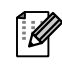

This software provides an operation check sample for use with the PocketJet series.

#### Printing

This printer has eight different printing functions.

#### 1 Select 🗟 on the [Program] screen.

The [Brother MPrint] screen appears.

#### Windows Mobile 5.0 / 6 Professional / 6 Classic

2 Check that by Note Print, schedule Print, schedule Print,

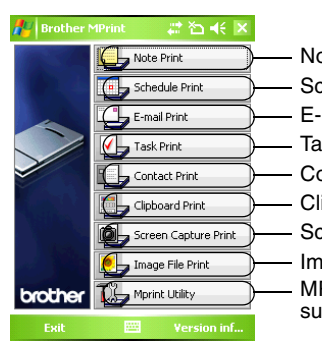

Note Print → Refer to page 3
Schedule Print → Refer to page 6
E-mail Print → Refer to page 10
Task Print → Refer to page 7
Contact Print → Refer to page 8
Clipboard Print → Refer to page 8
Screen Capture Print → Refer to page 9
Image File Print → Refer to page 9
MPrint Utility → This function is not supported by the PocketJet series.

#### Windows Mobile 6 Standard

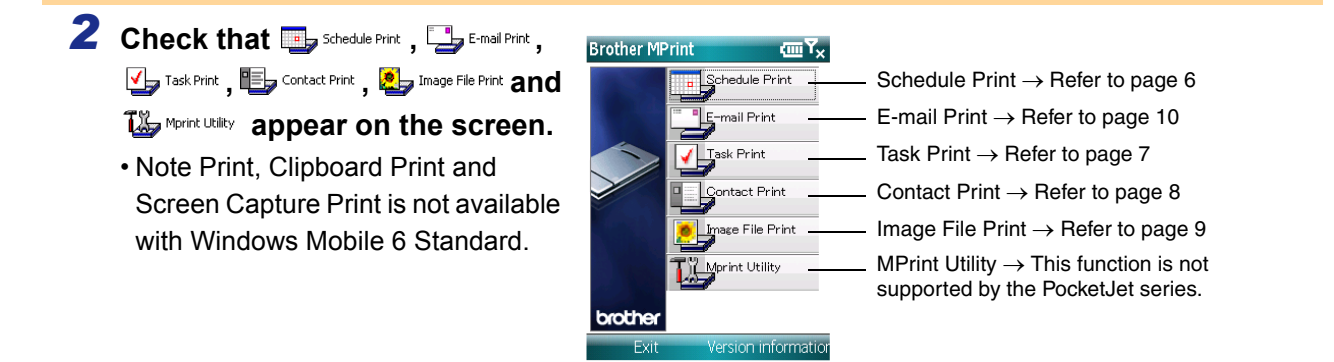

#### **Note Print**

Memos saved with Notes can be printed.

#### **1** Select 🖳 Note Print on the [Brother MPrint] screen.

A list of memos appears in the [Note Print] screen.

| 2              | Cale at the many that you wish to wint. Only one                |                                  |
|----------------|-----------------------------------------------------------------|----------------------------------|
|                | Select the memo that you wish to print. Only one                | Folder list 🖊 Note Print         |
|                | The selected memo is highlighted                                | All Folder                       |
|                | The selected memo is highlighted.                               | Name<br>To Do,pwi                |
|                |                                                                 | Phone Memo.pwi                   |
|                | To display the memos in each previously categorized             | Meeting Notes.pwi                |
| -15            | folder, select the folder list.                                 | Blank Note.pwi<br>123456789 1234 |
|                |                                                                 | TESTIN~1.PWI                     |
| 3              | Select [Preview] in the Printer menu.                           | DIGHIK 19006,0991                |
|                | The [Print preview] screen appears.                             | TESTIN~1.PWI                     |
|                |                                                                 | Note1.pwi                        |
|                |                                                                 |                                  |
|                | If [Print] was selected, printing will begin without the [Print |                                  |
| U              | preview] screen being displayed.                                |                                  |
|                |                                                                 | I III<br>Print                   |
|                |                                                                 |                                  |
| 4              | Position the printer and the device running Windows             |                                  |
|                | Mobile so that their IrDA infrared ports are facing each        |                                  |
|                | other less than 20 cm/7.9" apart (MW-120/260/PocketJet          |                                  |
|                | series only).                                                   |                                  |
|                |                                                                 |                                  |
|                | <ul> <li>Make sure that the printer is turned on.</li> </ul>    | 20cm/7.9"                        |
| $\odot$        | • The IrDA infrared port is in the middle on the right side     |                                  |
|                | of the printer (MW-120/260 only)                                |                                  |
|                | • The IrDA infrared port is next to the USB port (PocketJet     |                                  |
|                | Series only).                                                   |                                  |
|                | Bluetooth                                                       |                                  |
|                | Bidelootii.                                                     |                                  |
|                |                                                                 |                                  |
| 5              | Select the Print button.                                        | 롿 Print preview                  |
|                | After the Windows Mobile device detects the printer, printing   | Press the Print                  |
|                | begins.                                                         | button to start                  |
|                |                                                                 | printing.                        |
|                |                                                                 |                                  |
| $(\mathbf{I})$ | • The printed layout may differ depending on the size of        |                                  |
| $\odot$        | paper selected with [Printer setting].                          |                                  |
|                | • I ne [Print preview] screen allows you to view an image       |                                  |
|                | or the data as it will be printed. Text may be difficult to     |                                  |
|                | The first time you use Bluetooth communication, select          |                                  |

u use Bluetooth communication, select first time y a COM port for the printer, as shown on the next page.

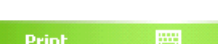

Print

Printer setting Graphics

Cancel

#\* **\***2 **•**€ ×

Tuesday, August... Tuesday, August... Tuesday, August...

Tuesday, August...

Tuesday, August... Preview...

гасьаау, мадазс...

Preview

Settings

Tools Sort Folder

Quit Menu ь

Date

Saturd Wed

Saturd

Thur

Printing

3

#### Advanced settings

Precise print settings can be specified.

#### Printer settings

#### **1** Select [Printer setting] in the [Print preview] screen.

The [Printer setting] screen appears.

| 2 | The following settings can be specified.                 |
|---|----------------------------------------------------------|
|   | Printer:                                                 |
|   | Select the printer model which you are using.            |
|   | • Port:                                                  |
|   | Specify the settings depending on the COM port where the |
|   | Bluetooth connection was established.                    |
|   | (For details, refer to the User's Guide.)                |
|   | Devension                                                |

- Paper size: Select the paper size which you want to use. The setting is adjusted according to the paper cassette that is loaded into the printer.
- Printing orientation: Portrait/Landscape
- Print mode: Normal/Global
- Number of copies: 1 through 50/Collate

|                                                       |         | ok button   |
|-------------------------------------------------------|---------|-------------|
| 🐉 Printer                                             | setting | 🚓 🔁 📢 🞯     |
| Printer                                               | MW-260  | -           |
| Port                                                  | COM8    | •           |
| Paper size                                            | A6      | •           |
| Printing<br>Orientation                               | Ortrait | 🔿 Landscape |
| Print mode                                            | Normal  | 🔘 Global    |
| Number of copies $1 \stackrel{\bullet}{\blacksquare}$ |         |             |
|                                                       |         | ollate      |
|                                                       |         | Cancel      |
|                                                       | -       |             |
|                                                       |         |             |

#### 3 Select 🔤.

The printer settings are applied.

#### Graphics-processing settings

#### **1** Select Graphics in the [Print preview] screen.

The [Graphics process setting] screen appears.

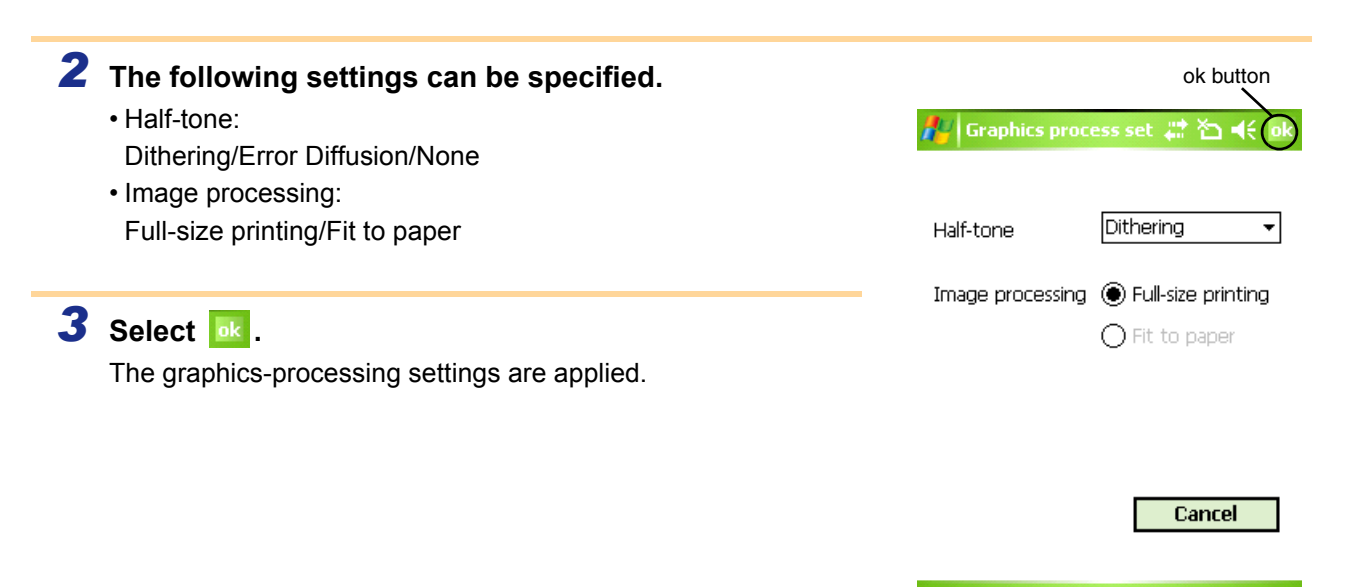

#### Text format settings

The font and size of the printed text can be changed.

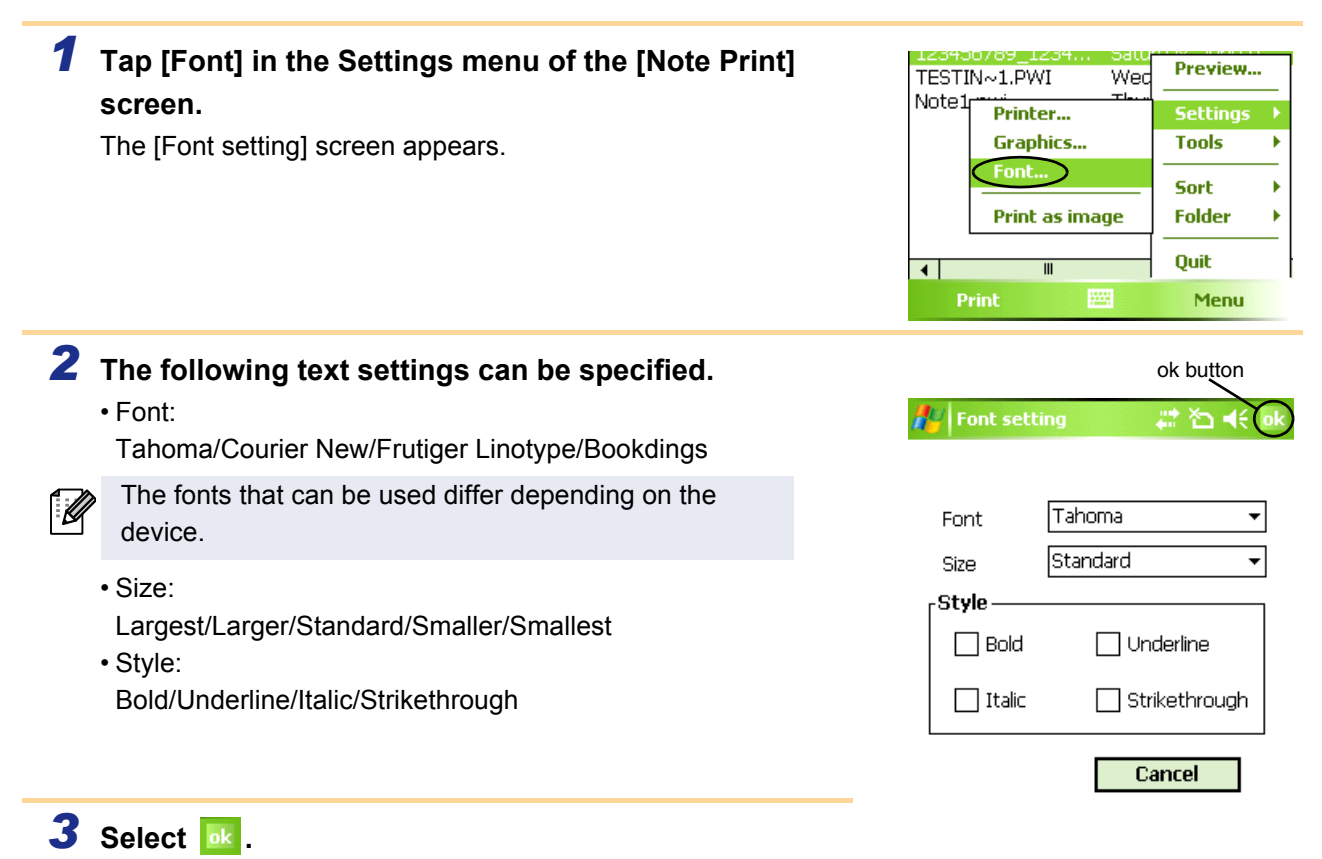

The text format settings are applied.

#### Schedule Print

Schedules saved with Calendar can be printed.

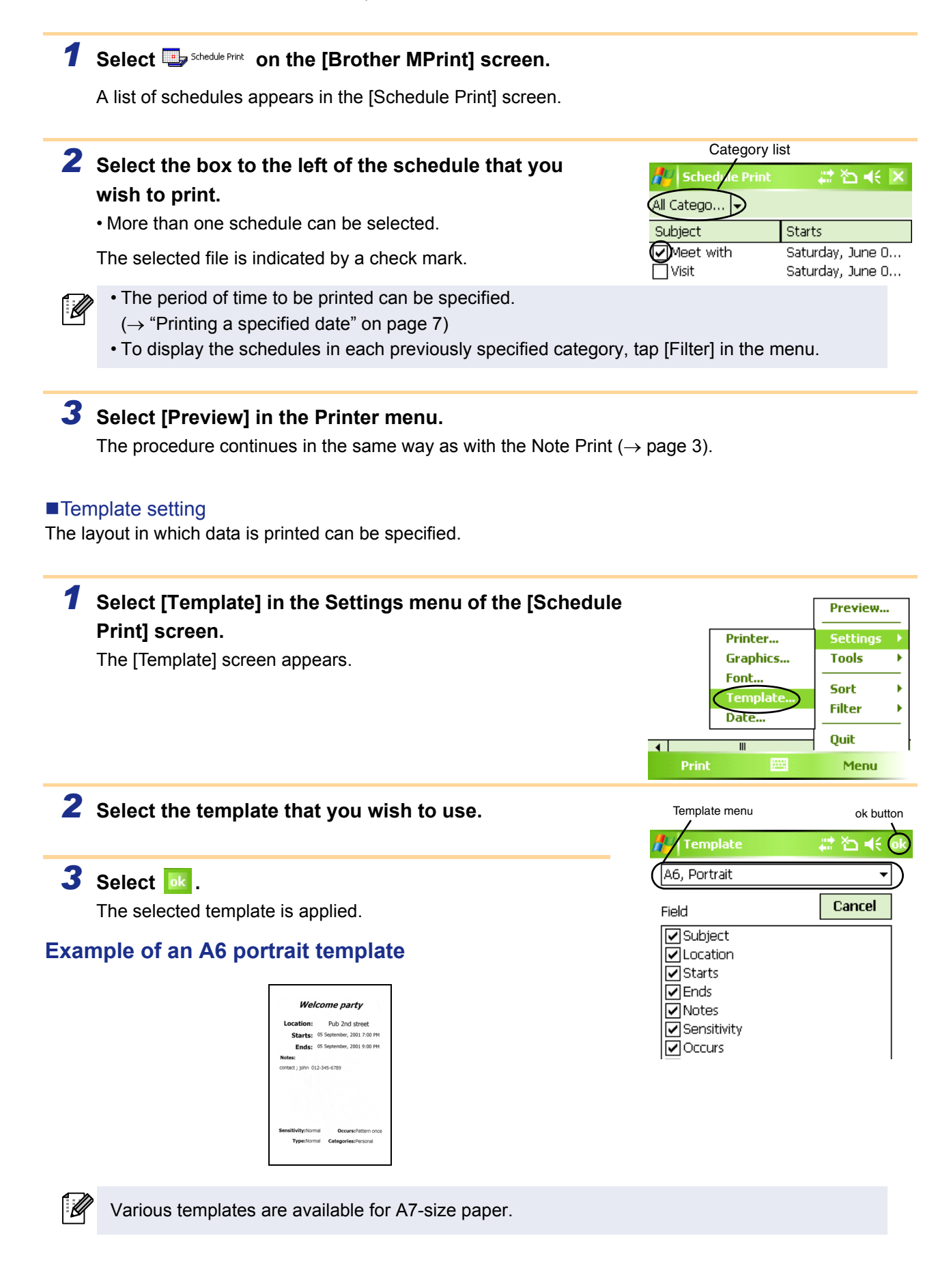

#### Printing a specified date

The period of time to be printed can be specified.

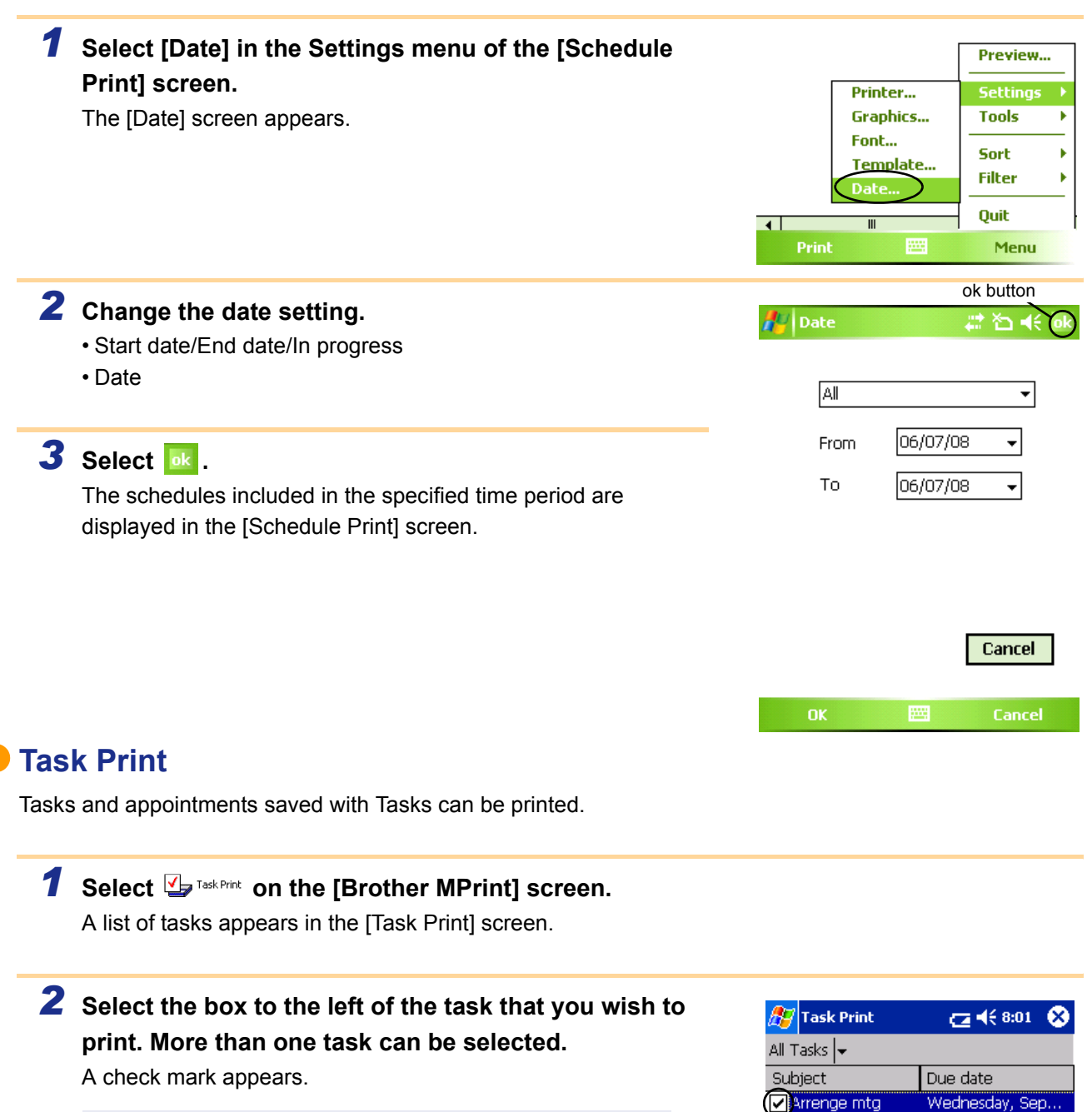

- ſ
- The period of time to be printed can be specified.  $(\rightarrow$  "Printing a specified date" on page 7)
- The layout in which data is printed can be specified.
- $(\rightarrow$  "Template setting" on page 6)

The procedure continues in the same way as with the Note Print ( $\rightarrow$  page 3).

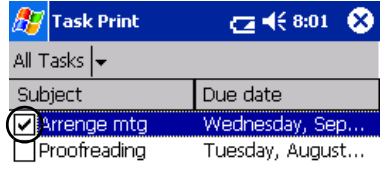

#### Contact Print

Names, address and telephone numbers saved with Contacts can be printed.

#### **1** Select 🖳 Contact Print on the [Brother MPrint] screen.

A list of contacts appears in the [Contact Print] screen.

## **2** Select the box to the left of the contact that you wish to print. More than one name can be selected.

A check mark appears.

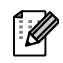

The layout in which data is printed can be specified.  $(\rightarrow$  "Template setting" on page 6)

 Contact Print
 Cart € 8:12
 All Contac...

 All Contac...
 ✓

 Name
 Company

 WAAA Factories Co.
 Brother Industrie...

The procedure continues in the same way as with the Note Print ( $\rightarrow$  page 3).

#### Clipboard Print

The images and text moved to the Clipboard can be printed.

The Clipboard is the name of the location where data that was cut or copied is stored.

#### 1 Select 🖶 Clipboard Print on the [Brother MPrint] screen.

The contents of the Clipboard appear in the [Clipboard Print] screen. The procedure continues in the same way as with the Note Print ( $\rightarrow$  page 3).

#### Screen Capture Print

The currently displayed screen of the Pocket PC can be printed.

#### **1** Select Screen Capture Print on the [Brother MPrint] screen.

A toolbar appears in the upper-right corner of the screen.

#### **2** Display the screen that you wish to print.

#### **3** Select **a** on the toolbar.

The captured screen appears in the [Print preview] screen. The procedure continues in the same way as with the Note Print ( $\rightarrow$  page 3).

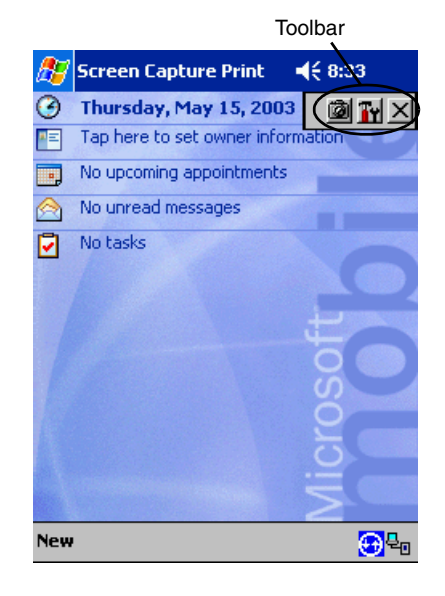

#### Screen capture print settings

The time until the data is imported and the size of the captured area can be specified.

#### **1** Select **W** on the toolbar. The [Screen capture print settings] screen appears. **2** The following settings can be specified. ok button · Capture delay time: 🐉 Screen capturer pri 👝 🕂 8:03 🧕 0 to 10 seconds Capture range Desktop Specifies the length of time until the image is imported after 2 is Capture delay time 0 🖨 Sec. selected. · Capture range: Printer setting Selection range (Use the stylus to select the desired area.)/Client Graphics setting (Area indicated by in the illustration at the right)/Desktop (Entire Cancel screen) n capturer pri 📇 🍕 8:03 3 Select 🔤 .

The screen capture settings are applied.

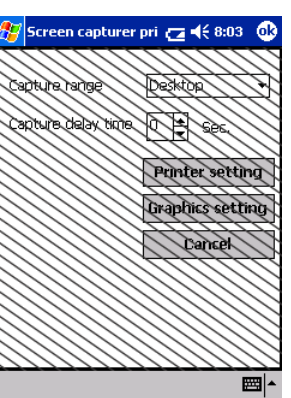

#### Image File Print

Saved image files (in BMP, JPEG or PNG format) can be printed.

#### Select strate File Print on the [Brother MPrint] screen. The [Image File Print] screen appears.

# 2 Tap the image file that you wish to print. Only one file ok but a but a b

The procedure continues in the same way as with the Note Print ( $\rightarrow$  page 3).

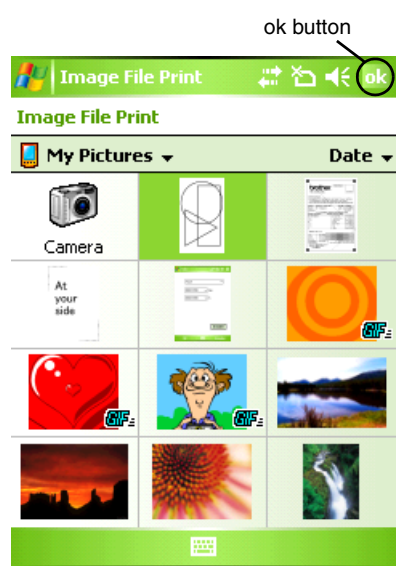

#### E-mail Print

Saved e-mails can be printed.

#### **1** Select 🕞 E-mail Print on the [Brother MPrint] screen.

A list of e-mails appears in the [Email Print] screen.

## **2** Select the e-mail that you wish to print. Only one e-mail can be selected.

The selected e-mail is highlighted.

The layout in which data is printed can be specified.  $(\rightarrow$  "Template setting" on page 6)

| 🎊 Email Print | <b>4</b> € 6:00 😵 |
|---------------|-------------------|
| Outbox 🗸      | All 🔫             |
| То            | Subject           |
| brother       | Meeting           |

The procedure continues in the same way as with the Note Print ( $\rightarrow$  page 3).

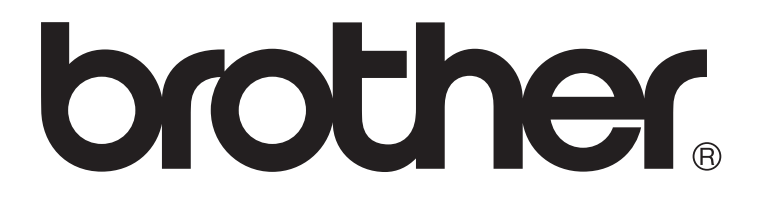